# Add Virtual Drive in the Modular RAID Controller

### Contents

Introduction Procedure to Add Virtual Drive Related Information

# Introduction

This document describes the procedure to use the Modular RAID Controller (Cisco 12G SASA Modular RAID) to configure disk drive groups and virtual drives, RAID configuration and to perform other configuration tasks in a pre-boot environment.

# **Procedure to Add Virtual Drive**

Perform these steps to configure drive groups and virtual drives with the use of the Modular RAID Controller.

- 1. Log into the Cisco UCS Manager.
- 2. Open a console to the host.
- 3. Reboot the host

| File View | Macros | Tools P | ower Virtual Media Hel | P                            |               |          |
|-----------|--------|---------|------------------------|------------------------------|---------------|----------|
|           | I D    | LUN     | VENDOR                 | PRODUCT                      | REVISION      | CAPACITY |
|           |        |         |                        |                              |               |          |
|           |        |         | LSI                    | Cisco 12G SAS Modular Raid   | 4.250.01-3633 | OMB      |
|           | 8      | Θ       | SEAGATE                | ST600MM0006                  | 0001          | 572325MB |
|           | 10     | Θ       | SEAGATE                | ST600MM0006                  | 0001          | 572325MB |
|           | 12     | Θ       | SEAGATE                | ST600MM0006                  | 0001          | 572325MB |
|           | 13     | Θ       | SEAGATE                | ST600MM0006                  | 0001          | 572325MB |
|           | 14     | Θ       | ATA                    | INTEL SSDSC2BB48             | 0370          | 457862MB |
|           |        | Θ       | LSI                    | Virtual Drive                | RAID1         | 571250MB |
|           |        |         |                        |                              |               |          |
|           | θ      | BOD     | (s) found (            | on the host adapter          |               |          |
|           | ΘJ     | BOD     | (s) handled            | d by BIOS                    |               |          |
|           |        |         |                        |                              |               |          |
|           | 1 (    | Jirtu   | al Drive(s             | s) found on the host adapte: | r.            |          |
|           |        |         |                        |                              |               |          |
|           | 1 (    | Jirtu   | al Drive(s             | s) handled by BIOS           |               |          |
|           | Pre    | 222     | (Ctrl> <r> 1</r>       | to Run MegaRAID Configurati  | on Utility    |          |
|           |        |         |                        |                              |               |          |

On boot up hit **Ctrl+R** to enter the Cisco 12G SAS Modular Raid Controller BIOS Configuration Utility.

| Cisco 12G SAS Modular Raid Controller BIOS Conf   | iguration Utility 5.06-0004          |
|---------------------------------------------------|--------------------------------------|
| VD Mgmt PD Mgmt Ctrl Mgmt Properties              |                                      |
| Virtual Drive Manageme                            | ent —                                |
| [-] Cisco 12G SAS Modular Rai (Bus 0x05, Dev 0x00 | <del>))</del>                        |
| -[-] Drive Group: 0, RAID 1                       | Controller:                          |
| -[-] Virtual Drives                               | Drive Groups: 1                      |
| └── ID: 0, RAID1_23, 557.86 GB                    | Virtual Drives: 1                    |
| -[+] Drives                                       | Drives: 5                            |
| -[+] Available size: 0.00 KB                      |                                      |
| Hot spare drives                                  |                                      |
| [-] Unconfigured Drives                           |                                      |
| ├──::01: Readu: 446.10 GB                         |                                      |
| ::04: Beadu: 557.86 GB                            |                                      |
| ::05: Beadu: 557.86 GB                            |                                      |
|                                                   |                                      |
|                                                   |                                      |
|                                                   |                                      |
|                                                   |                                      |
|                                                   |                                      |
|                                                   |                                      |
|                                                   |                                      |
|                                                   |                                      |
|                                                   |                                      |
|                                                   |                                      |
| E1-Help E2-Openations E5-Refnech Cipl-N-Newt Page | Ctol-P-Prov Page F12-Ctlo            |
| ri-nerp r2-operations r5-nerresh ctri-n-next rage | ctri-i-rev raye riz-ctir             |
|                                                   | 10.255.0.47 admin 0.4 fps 0.002 KB/s |

Keep the cursor on the controller name Cisco 12G SASA Modular RAID and press F2.

#### Select Create Virtual Drive.

| Cisco 12G SAS Modular Raid Controller BIOS Conf                                                                                                    | iguration Utility 5.06-0004                                                                                      |  |  |  |
|----------------------------------------------------------------------------------------------------|----------------------------------------------------------------------------------------------------|--|--|--|
| VD Mgmt PD Mgmt Ctrl Mgmt Properties                                                                                                    |                                                                                                    |  |  |  |
| Uirtual Drive Managemen                                                                                                    | nt                                                                                                    |  |  |  |
| [-] Cisco 12G SAS Modular Rai (Bus 0x05, Dev 0x00)    [-] Drive Group: 0, RAID 1   [-] Uirtual Drives   [] ID: 0, RAID1_23, 557.86 GB   [] [+] Drives   [] [+] Drives   [] [+] Drives   [] [+] Drives   [] [+] Drives   [] [+] Drives   [] [+] Drives   [] [-] Unconfigured Drives   [] [-] Unconfigured Drives   [] [-] Unconfigured Drives   [] [] [-] Unconfigured Drives   [] [] [] [] [] [] [] [] [] [] [] [] [] [                                                                                                    | Create Virtual DriveClear ConfigurationForeign ConfigManage Preserved CacheDrive SecurityDisable Data Protection |  |  |  |
|                                                                                                    | Advanced Software Options                                                                                        |  |  |  |
|                                                                                                    |                                                                                                    |  |  |  |
|                                                                                                    |                                                                                                    |  |  |  |
| F1-Help F2-Operations F5-Refresh Ctrl-N-Next Page                                                                                                    | Ctrl-P-Prev Page F12-Ctlr                                                                                        |  |  |  |
|                                                                                                    | 10.255.0.47 admin 1.2 fps 0.592 KB/s 🔒                                                                           |  |  |  |
| Letter and the second second sec |                                                                                                    |  |  |  |

This shows VD Mgmt that helps to configure the RAID.

| ile View Macros Tools Power Virtual Media Help                             |
|----------------------------------------------------------------------------|
| Cisco 12G SAS Modular Raid Controller BIOS Configuration Utility 5.06-0004 |
| Virtual Drive Management                                                   |
| Create New VD                                                              |
| RAID Level: RAID-0 PD per Span : NZA                                       |
| Drives Two Size                                                            |
| Secure VD: No []::01 512e 446.10 GB                                        |
| [ ]::04 557.86 GB                                                          |
| Data Protection: Disable                                                   |
|                                                                            |
|                                                                            |
|                                                                            |
| - Basic Settings                                                           |
| Size: Advanced OK CANCEL                                                   |
| Name :                                                                     |
|                                                                            |
|                                                                            |
| F1-Help F12-Ctlr                                                           |
| 10.255.0.47 admin 0.4 fps 0.001 KB/s 🔒                                     |

Note: Cisco 12G SASA Modular RAID supports only RAID 0 and RAID 1.

Select the **RAID** as per the requirement.

| File View Macros Tools Power Virtual Media Help |                                       |
|-------------------------------------------------|---------------------------------------|
| Cisco 12G SAS Modular Raid Controller BIOS Conf | figuration Utility 5.06-0004          |
| Ungmt FU fight Ctri fight Properties            | ent                                   |
| E Create New VD                                 |                                       |
| RAID Level: RAID-0 PD per Span : N              | ZA .                                  |
| ID Type                                         | e Size #                              |
| Secure VD: N [ ]::01 512c                       | e 446.10 GB                           |
| L J::04<br>[ 1::05                              | 557.86 GB                             |
| Data Protection: Disable                        | 551.00 05                             |
|                                                 |                                       |
|                                                 |                                       |
|                                                 |                                       |
|                                                 |                                       |
| Size:                                           | DK CANCEL                             |
| navanceu                                        |                                       |
| Name:                                           |                                       |
|                                                 |                                       |
|                                                 |                                       |
| F1-Help F12-Ctlr                                |                                       |
|                                                 | 10.255.0.47 admin 2.2 fps 1.25 KB/s 🔒 |

After you select the RAID, select the Hard Drives that will be the part of this RAID.

For example, Drive 4 and Drive 5 was chosen as shown.

| File View Macros Tools Power Virtual Media Help |                                        |
|-------------------------------------------------|----------------------------------------|
| Cisco 12G SAS Modular Raid Controller BIOS Conf | figuration Utility 5.06-0004           |
| VD Mgmt PD Mgmt Ctrl Mgmt Properties            |                                        |
| Virtual Drive Manageme                          | ent                                    |
| Create new VD -                                 |                                        |
| RAID Level: RAID-1 PD per Span : N              | <b>ZA</b>                              |
| ID Type                                         | e Size #                               |
| Secure VD: No []::01 5120                       | e 446.10 GB                            |
| [X]::04                                         | 557.86 GB 00                           |
| Data Protection: Disable                        | 557.00 68 01                           |
|                                                 |                                        |
|                                                 |                                        |
| - Basic Settings                                |                                        |
| Size: 557.861 GB Advanced                       | OK CANCEL                              |
|                                                 |                                        |
| Name: SQL                                       |                                        |
|                                                 |                                        |
|                                                 |                                        |
| F1-Help F12-Ctlr                                |                                        |
|                                                 | 10.255.0.47 admin 1.2 fps 0.623 KB/s 🔒 |
|                                                 |                                        |

Now, press **OK**.

This warning message will appear on the screen, press **OK**.

| File View Macr   | s Tools Power Virtu                  | ual Media Help                        |                |                  |        |          |  |  |  |
|------------------|--------------------------------------|---------------------------------------|----------------|------------------|--------|----------|--|--|--|
| Cisco 12G        | SAS Modular Rai                      | id Controller BI                      | IS Configurati | on Util:         | ity 5. | 06-0004  |  |  |  |
| VD Mgmt PD       | VD Mgmt PD Mgmt Ctrl Mgmt Properties |                                       |                |                  |        |          |  |  |  |
|                  | Virtual Drive Management             |                                       |                |                  |        |          |  |  |  |
|                  |                                      |                                       |                |                  |        |          |  |  |  |
| RAID Leve        | RAID Level: RAID-1 PD per Span : NZA |                                       |                |                  |        |          |  |  |  |
| l í              |                                      |                                       |                |                  |        | <b>1</b> |  |  |  |
|                  | 74.1-                                | 1-1 41-4 -11                          |                |                  |        |          |  |  |  |
| Secure V         | drives be init                       | ided that all new<br>ialized unless u | NIY Created Io | fical<br>ting to |        |          |  |  |  |
|                  | recreate a pre                       | vious configura                       | tion and recov | er data          | as     |          |  |  |  |
| Data Pro         | initialization                       | n is a destructiv                     | ve process.    |                  |        |          |  |  |  |
|                  | Are you sure y                       | jou want to skip                      | initialzation  | ?                |        |          |  |  |  |
|                  |                                      |                                       |                |                  |        |          |  |  |  |
|                  |                                      |                                       |                |                  |        |          |  |  |  |
|                  | _                                    |                                       |                |                  |        |          |  |  |  |
| Basic            | Basic<br>Size: OK Cancel             |                                       |                |                  |        |          |  |  |  |
| Size:            |                                      |                                       |                |                  |        |          |  |  |  |
| Name:            |                                      |                                       |                |                  |        |          |  |  |  |
|                  |                                      |                                       |                |                  |        |          |  |  |  |
|                  |                                      |                                       |                |                  |        |          |  |  |  |
| F1-Heln F12-Ctlr |                                      |                                       |                |                  |        |          |  |  |  |
| norp rrd         |                                      |                                       |                |                  |        |          |  |  |  |

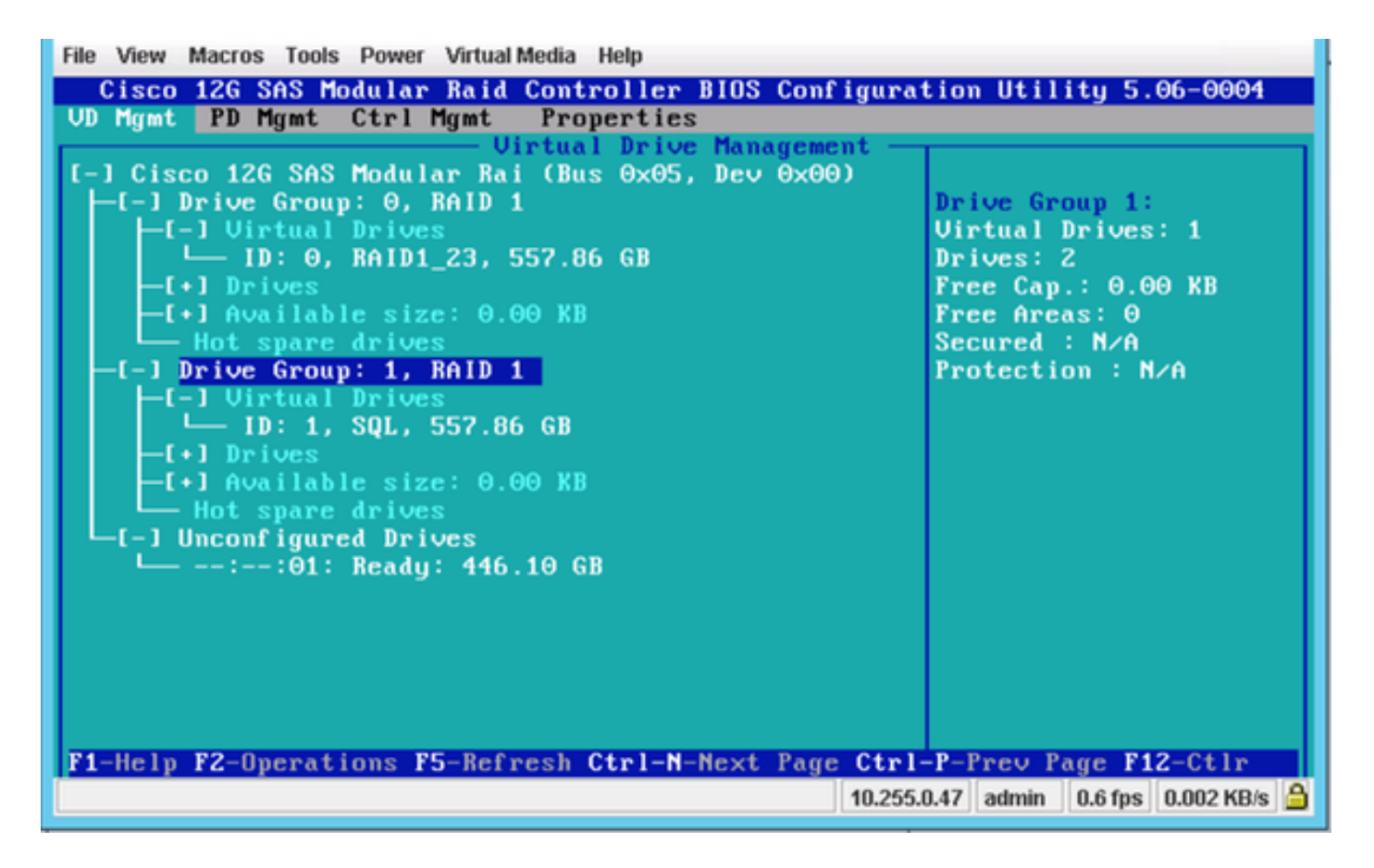

In this screen shot, you see that a New Virtual Drive with 2 Physical drives is sucessfully added.

# **Related Information**

- http://www.cisco.com/c/dam/en/us/td/docs/unified\_computing/ucs/3rdparty/lsi/erswug/guide/48712-00B\_EmbMRAID\_SWUG.pdf
- <u>Technical Support & Documentation Cisco Systems</u>